## Déclarer la Cotisation foncière des entreprises

## Créer une déclaration

1. Sélectionnez le menu Déclarations > CERFA > 1447C - Cotisation foncière des entreprises.

Cliquez sur + Nouvelle.

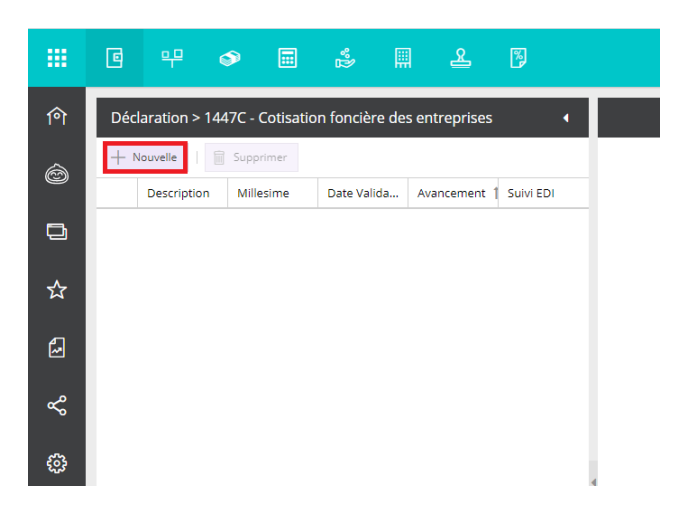

2. Une fenêtre de paramétrage préremplie apparaît, vérifiez l'exactitude des informations (si ce n'est pas le cas, les champs sont modifiables), puis cliquez sur **Ok**.

| Autre déclaration |                      | 2 ×     |
|-------------------|----------------------|---------|
| Description:      | Déclaration CFE 2022 |         |
| Du:               | 01/01/2022           | Ê       |
| Au:               | 31/12/2022           | 雦       |
|                   |                      |         |
|                   |                      |         |
|                   |                      |         |
|                   |                      |         |
|                   |                      |         |
|                   |                      |         |
|                   | ✓ Ok ×               | Annuler |

3. La popup **Sauvegarder** va s'afficher. Cliquez sur le bouton **OK**.

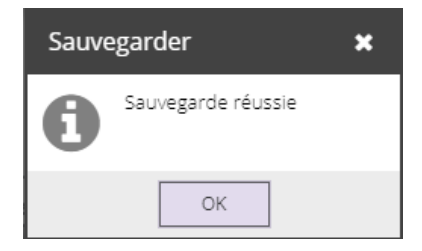

4. Le document CERFA s'affiche sur la droite.

| Déclaration CFE 2022 |                                                                             |                                                                                                    |                               |  |  |  |  |
|----------------------|-----------------------------------------------------------------------------|----------------------------------------------------------------------------------------------------|-------------------------------|--|--|--|--|
| Décla                | Déclaration (1) Aucune anomalie détectée                                    |                                                                                                    |                               |  |  |  |  |
| <                    | 1 🔹 🗲 🔎                                                                     | ୬ 192.29 % ▼   C   ⊕ 🛓 🗠 ▼                                                                                                    | <ul> <li>Appliquer</li> </ul> |  |  |  |  |
|                      | RÉPUBLIQUE<br>FRANÇAISE<br>Librit<br>Varianisi<br>FISCLITÉ DIRECTE<br>LOCIE | Formulaire obligatoire<br>(art. 1477-II du code général des impôts)<br>DIRECTION GÉNÉRALE DES FINANCES PUBLIQUES<br>COTISATION FONCIÈRE DES ENTREPRISES 2022 | -\$D                          |  |  |  |  |
|                      | en cas de créat<br>d'e                                                      | DÉCLARATION INITIALE<br>tion d'établissement ou de changement<br>exploitant intervenu en 2021                                                                |                               |  |  |  |  |
|                      | DÉPARTEMENT<br>COMMUNE<br>DU LIEU                                           |                                                                                                    |                               |  |  |  |  |

Seules les zones vertes sont saisissables, les autres zones seront calculées automatiquement en fonction de la saisie. En tenant compte de la réglementation liées à la Cotisation foncière des entreprises, (les éléments s'enregistrent automatiquement avec une tabulation ou si vous cliquez sur Appliquer (optionnel).

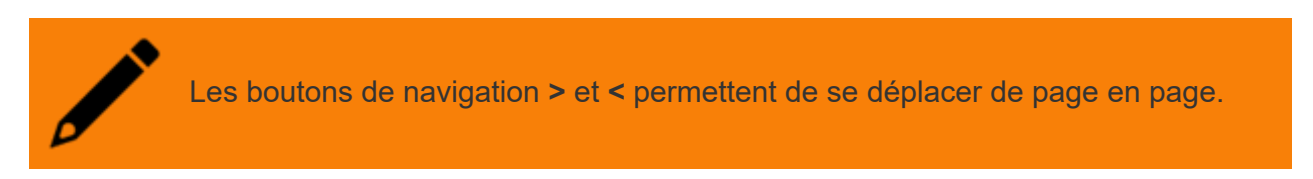

5. Enfin pour confirmer les éléments renseignés, cliquez sur Valider.

| Cotisation foncière des entreprises 4     | Déclaration CFE 2022                                                                                           |                                   |                                                    |            |  |
|-------------------------------------------|----------------------------------------------------------------------------------------------------|-----------------------------------|----------------------------------------------------|------------|--|
| primer 🕑 Valider                          | Déclaration 🙂 Aucune anomalie détectée                                                                         |                                   |                                                    |            |  |
| lesime Date Valida Avancement 1 Suivi EDI | < 2 → >   D D 192299 →   C   ⊕ ≟ ≪ →                                                                           |                                   |                                                    |            |  |
| ésime CFE Préparation                     |                                                                                                    |                                   |                                                    |            |  |
|                                           | A3 Origine de l'établissement(case à cocher)                                                                   |                                   | -                                                  |            |  |
|                                           | Création d'établissement                                                                                       | Début d'activit                   | é 📃 Transfert d                                    | l'activité |  |
|                                           | Acquisition d'établissement                                                                                    | Apport                            | Scission                                           | Fusion     |  |
|                                           | A4     Identification de l'ancien exploitant <sup>®</sup> Dénomination ou Nom et Prénom       Activité exercée |                                   |                                                    |            |  |
|                                           | B1 Renseignements pour l'ensemble de l'entre                                                                   | prisePériode de référence : année | civile 2020 ou exercice de 12 mois clos en 2021    | 0          |  |
|                                           | Entreprise créée en 2021                                                                                       | Entre                             | prise existante en 2020                            |            |  |
|                                           | Date de création de l'entreprise (jj/mm/aaaa)                                                                  | Date                              | de création de l'entreprise (jj/mm/aaaa)           | 12 💼       |  |
|                                           | Effectif au cours de l'année civile 2021 <sup>(2)</sup>                                                        | 0.00 Effec                        | tif au cours de l'année civile 2020 <sup>(2)</sup> | 13 0.00    |  |
|                                           | Apprentis sous contrat                                                                                         | 0.00                              | Apprentis sous contrat                             | 14 0.00    |  |
|                                           |                                                                                                    |                                   |                                                    |            |  |

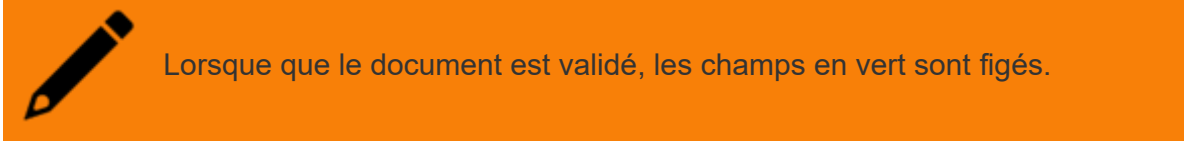

6. Validez le message de confirmation.

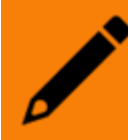

La déclaration est publiée dans **DP** > **publications** > **nom de votre dossier** > **libellé de la période de l'exercice**.

## Modifier une déclaration

Les paramètres d'une déclaration restent modifiables tant que cette dernière n'a pas été envoyée.

1. Pour la modifier, cliquez sur **Rectifier**.

| Déclaration > 1447C - Cotisation foncière des entreprises |             |               |             | s entreprises | 4                                      | Déclaration CFE 2022                                                                                                    |
|-----------------------------------------------------------|-------------|---------------|-------------|---------------|----------------------------------------|----------------------------------------------------------------------------------------------------|
| + Nouvelle   🗍 Supprimer                                  |             |               |             | 🖱 Rectifier   | Déclaration 🙂 Aucune anomalie détectée |                                                                                                    |
|                                                           | Description | Millesime     | Date Valida | Avancement    | Suivi EDI                              | < 1 • >   p p 192.299 •   C   @ 🛓 🔩 •                                                                                                    |
| 1                                                         | Déclaration | Millésime CFE |             | Traité        |                                        | Constant of the sector of the sector of the |

2. Validez les deux messages de confirmation.

3. Apportez les modifications dans le volet de droite, puis cliquez sur **Valider** pour confirmer les nouvelles modifications.

| entreprises 🔹          | Déclaration CFE 2022                   |                                       |  |
|------------------------|----------------------------------------|---------------------------------------|--|
| 🕑 Valider              | Déclaration 🕲 Aucune anomalie détectée |                                       |  |
| Avancement   Sulvi EDI | < 1 - >   P P 19229 + -   C   🖶 🕹 « -  |                                       |  |
| resuco                 |                                        | N" 1447-C-SD<br>CECTED<br>N" 14187'12 |  |